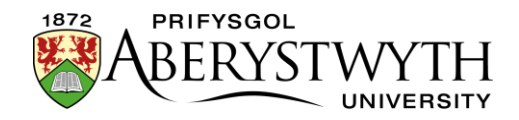

## 4.4. Golygu Cynnwys - Mewnosod Tablau

**Sylwer**: Dim ond ar gyfer data y dylid defnyddio tablau; ni ddylid eu defnyddio fel ffordd o osod cynllun y dudalen.

- 1. Rhowch eich llygoden yn y man ar y dudalen lle'r hoffech osod y tabl.
- 2. Cliciwch ar y ddewislen 'Table':

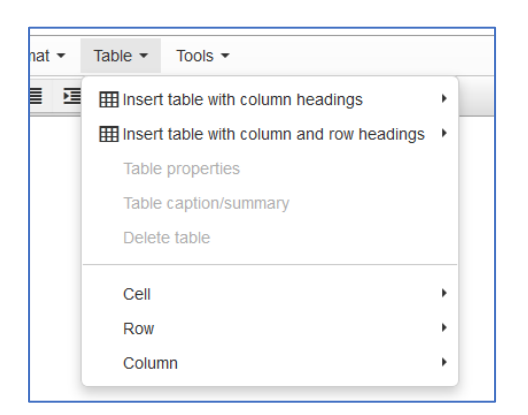

3. Dewiswch pa fath o dabl rydych am ei ddefnyddio:

## a. Insert table with column headings

Bydd hyn yn creu tabl newydd gyda rhes pennyn ar draws y top. Dewiswch nifer y rhesi a'r colofnau drwy ddewis sgwariau yn y grid symudwch eich llygoden ar draws y grid nes ei fod y maint cywir, yna cliciwch i fewnosod y tabl.

| Table - Tools -                           |   |
|-------------------------------------------|---|
| Insert table with column headings         | • |
| Insert table with column and row headings | • |
| Table properties                          |   |
| Table caption/summary                     |   |
| Delete table                              |   |
| Cell                                      | • |
| Row                                       | • |
| Column                                    | ۲ |

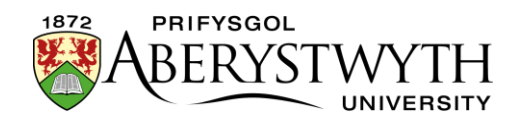

## b. Insert table with column and row headings

Bydd hyn yn creu tabl newydd gyda rhes pennyn ar draws y top a cholofn pennyn ar y chwith. Dewiswch nifer y rhesi a'r colofnau drwy ddewis sgwariau yn y grid - symudwch eich llygoden ar draws y grid nes ei fod y maint cywir, yna cliciwch i fewnosod y tabl.

| Insert table with column headings                        | •     |
|----------------------------------------------------------|-------|
| $\blacksquare$ Insert table with column and row headings |       |
| Table properties                                         |       |
| Table caption/summary                                    |       |
| Delete table                                             |       |
| Cell                                                     | •     |
| Row                                                      | ▶ 5x5 |
| Column                                                   | •     |

4. Bydd y tabl nawr yn ymddangos yn y golygydd, gyda thestun enghreifftiol yn y golofn/rhes pennyn:

| <b>-</b> |                 |                                        |       |          |          |          |
|----------|-----------------|----------------------------------------|-------|----------|----------|----------|
| Column 1 | Column          | 2 Colu                                 | ımn 3 | Column 4 | Column 5 | Column 6 |
| Row 1    | ]               |                                        |       |          |          |          |
| Row 2    | 1               |                                        |       |          |          |          |
| Row 3    | 4F=======<br>// | := = = = = = = = = = = = = = = = = = = |       |          |          | 1        |

- 5. Cliciwch ar y celloedd yn y golofn/rhes pennyn i roi eich testun eich hun yn lle'r testun enghreifftiol.
- 6. Cliciwch i mewn i'r celloedd gwag i ychwanegu eich data
- 7. Ar ôl dewis y tabl, mae opsiynau ychwanegol ar gael o'r ddewislen 'Table'. Mae'r opsiynau hyn hefyd ar gael mewn dewislen sydd ar gael drwy ddeglicio yn y tabl.

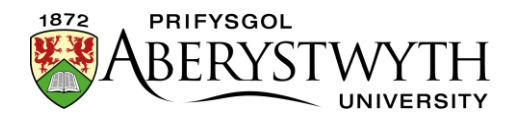

a. **Table properties** - gweld priodweddau'r tabl:

| stir       | Table    | prope   | ties |              | × |
|------------|----------|---------|------|--------------|---|
| 16         | General  | Advance | d    |              |   |
| .0a<br>.1a | Width    |         |      | Height       |   |
|            | Cell spa | acing   |      | Cell padding |   |
|            | Border   |         |      | Caption      |   |
|            | Alignme  | ent     | None |              | • |

**Sylwer**: **peidiwch** â newid dim yn y fan hon os gwelwch yn dda, ac eithrio Alignment.

b. Table caption/summary - ychwanegu capsiwn a/neu grynodeb i'r

tabl:

|                                       | , in our line in the second second second second second second second second second second second second second |  |
|---------------------------------------|----------------------------------------------------------------------------------------------------|--|
| Captions help use                     | rs to find a table and understand what it's about.                                                              |  |
| They are the prima                    | ary mechanism used by screen readers to identity tables.                                                        |  |
| Caption                               |                                                                                                    |  |
|                                       |                                                                                                    |  |
| A summary gives<br>information on how | information about how a table is organized and provides<br>w to navigate through it's data.                     |  |
|                                       |                                                                                                    |  |
| Summary                               |                                                                                                    |  |
|                                       |                                                                                                    |  |
|                                       |                                                                                                    |  |

Gellir defnyddio **capsiynau** i helpu defnyddwyr i ddeall beth yn union yw'r tabl. Mae'r capsiwn yn cael ei arddangos mewn rhes lled llawn ar frig eich tabl, uwchben y rhes pennyn.

Gellir defnyddio **crynodeb** i roi gwybodaeth ynglŷn â threfn y tabl a sut i ddarllen y data. Mae'r crynodeb yn cael ei arddangos ynghyd â'r capsiwn, mewn rhes lled llawn ar frig eich tabl, uwchben y rhes pennyn.

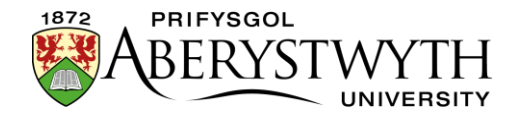

|      | l imetable of Drinks<br>Information on what drinks are to be drunk at which days and times. |         |           |          |        |  |  |  |  |
|------|---------------------------------------------------------------------------------------------|---------|-----------|----------|--------|--|--|--|--|
|      | Monday                                                                                      | Tuesday | Wednesday | Thursday | Friday |  |  |  |  |
| 9am  | Cup of tea                                                                                  |         |           |          |        |  |  |  |  |
| 10am | Cup of coffee                                                                               |         |           |          |        |  |  |  |  |
| 11am | Hot Chocolate                                                                               |         |           |          |        |  |  |  |  |

- c. **Delete table** cael gwared â'r tabl.
- d. **Cell** gweld pob opsiwn ar gyfer cell:
  - i. Cell properties peidiwch â newid dim yn y fan hon os gwelwch yn dda, oni bai eich bod yn ychwanegu rhes pennyn at dabl.

| General  | Advan | iced |   |         |      |   |
|----------|-------|------|---|---------|------|---|
| Width    |       |      |   | Height  |      |   |
| Cell typ | e     | Cell | • | Scope   | None | • |
| H Align  |       | None | • | V Align | None | • |

- ii. Merge cells os byddwch yn dewis mwy nag un gell cyn clicio ar hyn, bydd yn uno'r celloedd gyda'i gilydd i wneud un gell fawr.
- iii. Split cells os yw eich llygoden mewn cell a grëwyd drwy uno celloedd, bydd hyn yn caniatáu i chi ei newid yn ôl fel yr oedd yn flaenorol, drwy rannu'r celloedd yn gelloedd unigol unwaith eto.
- e. **Row** gweld pob opsiwn ar gyfer rhes:
  - i. **Insert row before** mewnosod rhes newydd uwchben y rhes lle mae eich llygoden wedi'i lleoli ar hyn o bryd.
  - ii. Insert row after mewnosod rhes newydd o dan y rhes lle mae eich llygoden wedi'i lleoli ar hyn o bryd.

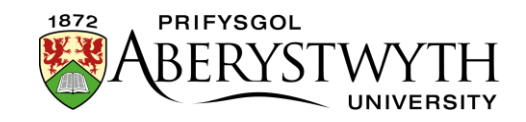

- iii. Delete row dileu'r rhes lle mae eich llygoden wedi'i lleoli ar hyn o bryd.
- iv. Row properties peidiwch â newid dim yn y fan hon os gwelwch yn dda, ac eithrio Alignment.

| Row          | oroper     | ies     |    | ×      |    |
|--------------|------------|---------|----|--------|----|
| General      | Advance    | d       |    |        |    |
| Row typ      | e E        | lody    |    | •      |    |
| Alignme      | ent N      | lone    |    | •      | т  |
| Height       |            |         |    |        | 25 |
| -            |            |         |    |        |    |
| c<br>on diff | erent davs | and tim | OK | Cancel |    |

- v. Cut row mae hyn yn dileu'r rhes lle mae eich llygoden wedi'i lleoli ar hyn o bryd, ac yn ei rhoi yn y clipfwrdd fel y gallwch ei gludo mewn man arall.
- vi. Copy row mae hyn yn copïo'r rhes lle mae eich llygoden wedi'i lleoli ar hyn o bryd, ac yn ei rhoi yn y clipfwrdd fel y gallwch ludo copi ohoni mewn man arall.
- vii. **Paste row before** mae hyn yn caniatáu i chi ludo rhes sydd wedi'i thorri neu ei chopïo uwchben y rhes lle mae eich llygoden wedi'i lleoli ar hyn o bryd.
- viii. **Paste row after** mae hyn yn caniatáu i chi ludo rhes sydd wedi'i thorri neu ei chopïo o dan y rhes lle mae eich llygoden wedi'i lleoli ar hyn o bryd.
- f. **Column** gweld pob opsiwn ar gyfer colofn:
  - i. **Insert column before** mewnosod colofn newydd i'r chwith o'r golofn lle mae eich llygoden wedi'i lleoli ar hyn o bryd.
  - ii. Insert column after mewnosod colofn newydd i'r dde o'r golofn lle mae eich llygoden wedi'i lleoli ar hyn o bryd.

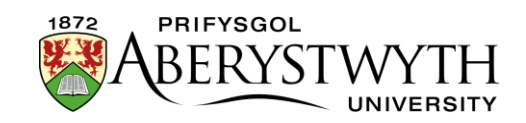

- iii. Delete column dileu'r golofn lle mae eich llygoden wedi'i lleoli ar hyn o bryd.
- iv. Cut column mae hyn yn dileu'r colofn lle mae eich llygoden wedi'i lleoli ar hyn o bryd, ac yn ei rhoi yn y clipfwrdd fel y gallwch ei gludo mewn man arall.
- v. Copy column mae hyn yn copïo'r colofn lle mae eich llygoden wedi'i lleoli ar hyn o bryd, ac yn ei rhoi yn y clipfwrdd fel y gallwch ludo copi ohoni mewn man arall.
- vi. Paste column before mae hyn yn caniatáu i chi ludo colofn sydd wedi'i thorri neu ei chopïo i'r chwith i'r golofn lle mae eich llygoden wedi'i lleoli ar hyn o bryd.
- vii. **Paste column after** mae hyn yn caniatáu i chi ludo colofn sydd wedi'i thorri neu ei chopïo i'r dde i'r golofn lle mae eich llygoden wedi'i lleoli ar hyn o bryd.